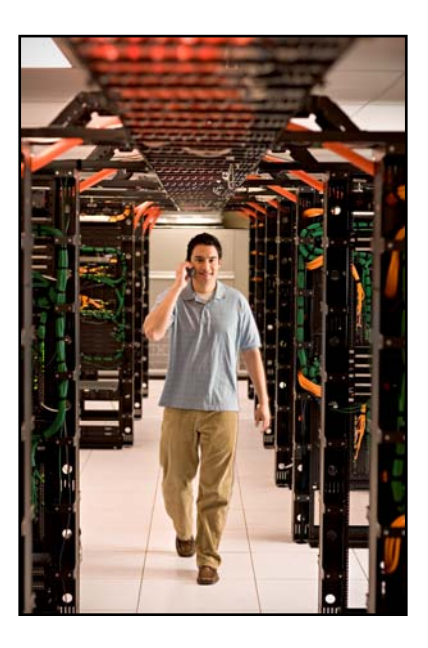

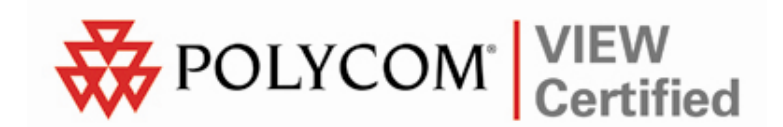

# VIEW Certified Configuration Guide

Xirrus Wi-Fi Array

XS-3500/3700/3900

June 2008 Edition 1725-36061-001 Version C

#### **Trademark Information**

Polycom® and the logo designs SpectraLink® LinkPlus Link NetLink SVP

Are trademarks and registered trademarks of Polycom, Inc. in the United States of America and various countries. All other trademarks used herein are the property of their respective owners.

#### **Patent Information**

The accompanying product is protected by one or more US and foreign patents and/or pending patent applications held by Polycom, Inc.

#### **Copyright Notice**

Copyright © 2007 to 2008 Polycom, Inc.

All rights reserved under the International and pan-American copyright Conventions.

No part of this manual, or the software described herein, may be reproduced or transmitted in any form or by any means, or translated into another language or format, in whole or in part, without the express written permission of Polycom, Inc.

Do not remove (or allow any third party to remove) any product identification, copyright or other notices.

Every effort has been made to ensure that the information in this document is accurate. Polycom, Inc. is not responsible for printing or clerical errors. Information in this document is subject to change without notice and does not represent a commitment on the part of Polycom, Inc.

#### Notice

Polycom, Inc. has prepared this document for use by Polycom personnel and customers. The drawings and specifications contained herein are the property of Polycom and shall be neither reproduced in whole or in part without the prior written approval of Polycom, nor be implied to grant any license to make, use, or sell equipment manufactured in accordance herewith.

Polycom reserves the right to make changes in specifications and other information contained in this document without prior notice, and the reader should in all cases consult Polycom to determine whether any such changes have been made.

No representation or other affirmation of fact contained in this document including but not limited to statements regarding capacity, response-time performance, suitability for use, or performance of products described herein shall be deemed to be a warranty by Polycom for any purpose, or give rise to any liability of Polycom whatsoever.

#### **Contact Information**

Please contact your Polycom Authorized Reseller for assistance.

Polycom, Inc. 4750 Willow Road, Pleasanton, CA 94588 http://www.polycom.com

# Introduction

Polycom's Voice Interoperability for Enterprise Wireless (VIEW) Certification Program is designed to ensure interoperability and high performance between SpectraLink Wireless Telephones and Xirrus Wi-Fi Array infrastructure products.

The products listed below have been thoroughly tested in Polycom's lab using the VIEW Certification Test Plan. This document details how to configure the XS-3500, XS-3700 and XS-3900 Wi-Fi Arrays with SpectraLink Wireless Telephones.

| Manufacturer:                            | Xirrus, Inc <u>www.xirrus.com</u>                   |                    |  |  |  |
|------------------------------------------|-----------------------------------------------------|--------------------|--|--|--|
| Approved products:                       | Wi-Fi Arrays XS-3500, XS-3700, XS-3900 $^{\dagger}$ |                    |  |  |  |
| RF technology:                           | 802.11b/g                                           |                    |  |  |  |
| Radio:                                   | 2.4 – 2.484 GHz                                     |                    |  |  |  |
| Security:                                | WPA-PSK and WPA2-PSK                                |                    |  |  |  |
| AP firmware version certified:           | 3.1 - 0515                                          |                    |  |  |  |
| SVP Server software version certified:   | 17x.027                                             |                    |  |  |  |
| SpectraLink handset models certified: ** | e340/h340/i640                                      | 8020/8030          |  |  |  |
| SpectraLink handset software certified:  | 089.127                                             | 122.010 or greater |  |  |  |
| SpectraLink radio mode:                  | 802.11b 802.11b                                     |                    |  |  |  |
| Maximum telephone calls per AP:          | 12 12                                               |                    |  |  |  |
| Recommended network topology:            | Switched Ethernet                                   |                    |  |  |  |

## **Certified Product Summary**

<sup>†</sup> Denotes products directly used in VIEW Certification testing

\*\* SpectraLink handset models 8020/8030, e340/h340/i640 and their OEM derivates are VIEW Certified with the WLAN hardware and software identified in the table. Throughout the remainder of this document they will be referred to collectively as "SpectraLink Wireless Telephones".

### **Service Information**

If you encounter difficulties or have questions regarding the configuration process, please contact Xirrus technical support at 800-947-7871 or email us at <a href="support@xirrus.com">support@xirrus.com</a>.

### **Known Limitations**

Voice quality may be impaired in an environment with heavy wireless TCP traffic, such as FTP data transfers.

## **Access Point Capacity and Positioning**

Please refer to the Polycom <u>Deploying Enterprise-Grade Wi-Fi Telephony</u> white paper. This document covers the security, coverage, capacity and QoS considerations necessary for ensuring excellent voice quality with enterprise Wi-Fi networks.

For more detailed information on wireless LAN layout, network infrastructure, QoS, security and subnets, please see the <u>Best Practices</u> <u>Guide for Deploying SpectraLink 8020/8030 Wireless Telephones</u>. This document identifies issues and solutions based on Polycom's extensive experience in enterprise-class Wi-Fi telephony, and provides recommendations for ensuring that a network environment is adequately optimized for use with SpectraLink 8020/8030 Wireless Telephones.

# **Network Topology**

The following topology was used for VIEW Certification testing.

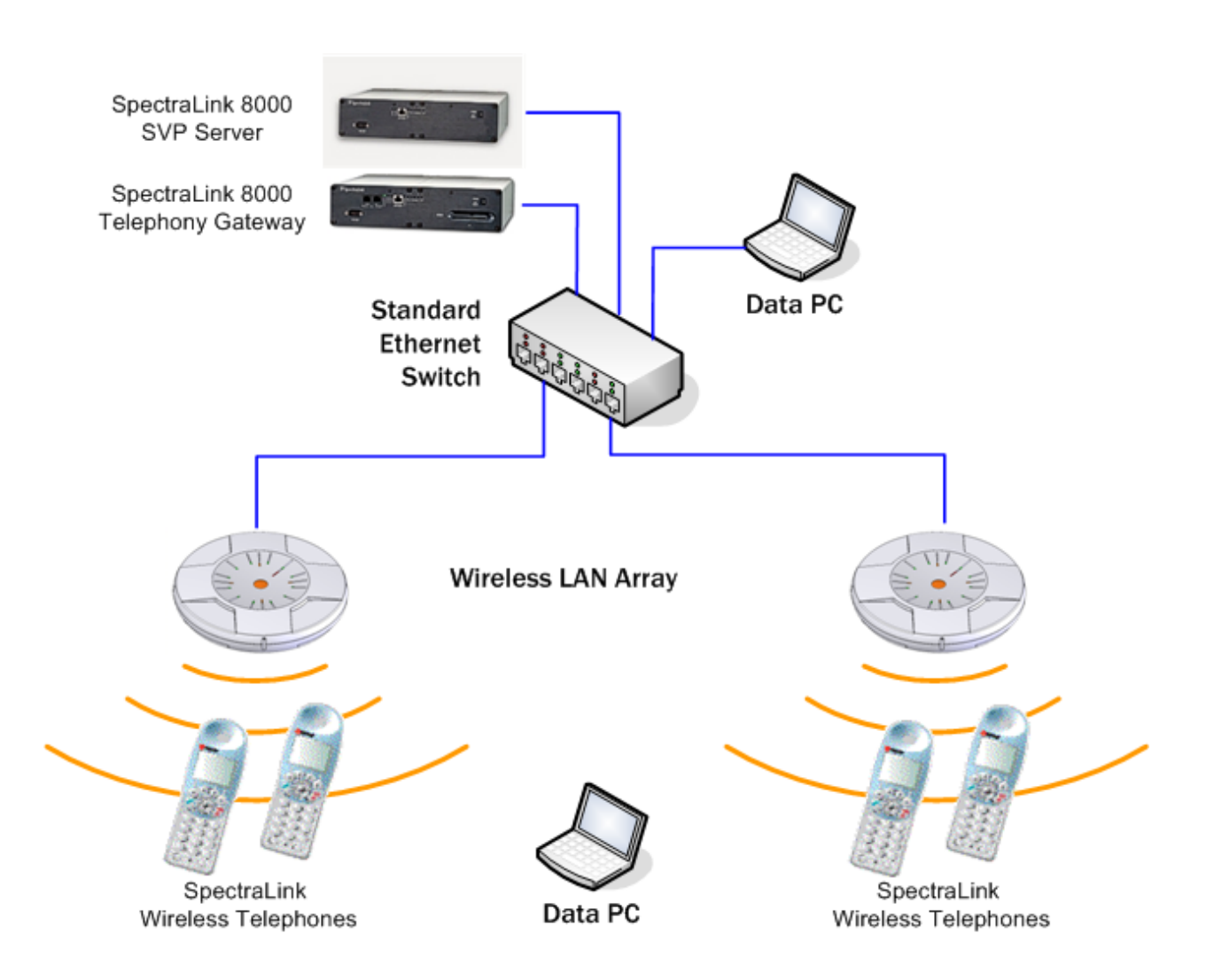

# **Configuration Settings**

Xirrus Arrays initially boot with all radios disabled except for the monitor radio. The monitor radio may be left enabled and in no way interferes with the SpectraLink Wireless Telephones; however it was disabled for the certification process for simplicity.

### Disabling the monitor radio

If you wish to disable the monitor radio, use the following CLI commands:

Xirrus\_WLAN\_Array# configure Xirrus\_WLAN\_Array(config)# interface iap Xirrus\_WLAN\_Array(config-iap)# abg2 down Xirrus\_WLAN\_Array(config-iap)# show

IAP Summary Table

|       |       |         | Cell     | ТΧ     | R     | Х         |          |     |      |                |
|-------|-------|---------|----------|--------|-------|-----------|----------|-----|------|----------------|
| IAP S | State | Channel | Antenna  | Size   | Power | Threshold | Stations | WDS | MAC  | address        |
|       |       |         |          |        |       |           |          |     |      |                |
| a1    | down  | 36      | int-dir  | manual | 8dBm  | -75dBm    | 0        |     | 00:0 | )f:7d:03:63:11 |
| a2    | down  | 52      | int-dir  | manual | 8dBm  | -75dBm    | 0        |     | 00:0 | )f:7d:03:63:31 |
| a3    | down  | 149     | int-dir  | manual | 8dBm  | -75dBm    | 0        |     | 00:0 | Df:7d:03:63:41 |
| a4    | down  | 40      | int-dir  | manual | 8dBm  | -75dBm    | 0        |     | 00:0 | )f:7d:03:63:51 |
| a5    | down  | 56      | int-dir  | manual | 8dBm  | -75dBm    | 0        |     | 00:0 | )f:7d:03:63:71 |
| a6    | down  | 157     | int-dir  | manual | 8dBm  | -75dBm    | 0        |     | 00:0 | )f:7d:03:62:81 |
| a7    | down  | 44      | int-dir  | manual | 8dBm  | -75dBm    | 0        |     | 00:0 | )f:7d:03:62:91 |
| a8    | down  | 60      | int-dir  | manual | 8dBm  | -75dBm    | 0        |     | 00:0 | )f:7d:03:62:b1 |
| a9    | down  | 153     | int-dir  | manual | 8dBm  | -75dBm    | 0        |     | 00:0 | )f:7d:03:62:c1 |
| a10   | down  | 48      | int-dir  | manual | 8dBm  | -75dBm    | 0        |     | 00:0 | )f:7d:03:62:d1 |
| a11   | down  | 64      | int-dir  | manual | 8dBm  | -75dBm    | 0        |     | 00:0 | )f:7d:03:62:f1 |
| a12   | down  | 161     | int-dir  | manual | 8dBm  | -75dBm    | 0        |     | 00:0 | )f:7d:03:63:01 |
| abg1  | down  | 11      | int-dir  | medium | 11dBm | -81dBm    | 0        |     | 00:0 | )f:7d:03:63:21 |
| abg2  | down  | monitor | int-omni | manual | 20dBm | -95dBm    | 0        |     | 00:0 | )f:7d:03:63:61 |
| abg3  | down  | 1       | int-dir  | medium | 11dBm | -81dBm    | 0        |     | 00:0 | )f:7d:03:62:a1 |
| aha/  |       | -       |          |        |       | 04.15     | •        |     |      |                |

The monitor radio may also be disabled with the Web Management Interface (WMI) as shown below.

- **1.** In the navigation pane, click **IAP Settings**.
- 2. In the IAP Settings screen, clear the Enabled check box for IAP abg2.
- **3.** Click the **Apply** button.

| rk Map                                   | IAP  | Enabled | Mode    | Channel   | Cell Size   | Tx Power | Rx dBm | Antenna Select  | Uptime - 0 days 0 hours 14 m<br>Description |
|------------------------------------------|------|---------|---------|-----------|-------------|----------|--------|-----------------|---------------------------------------------|
| itatus                                   | abg1 |         | 110-9-1 | 1 100     | Max H       | dBm      | -90    | Internal-Dir    |                                             |
| Config                                   | aba2 | R       | V Labor | Menitor - | Manual      | 20       | .95    | Internal-Ormi   |                                             |
| og                                       | abal |         | $\leq$  | 11        | Max 10      | 20       | .90    | Internal-Dir    |                                             |
|                                          | abol |         |         | 6         | Max         | 20       | .90    | Internal Dir in |                                             |
| s Setun                                  | al   | m       | 114     | N 10      | Adapt in    | 20       | 50     | Internal 5Ghz   |                                             |
| K.                                       | 12   |         | .11a    | 4.3 14    | Adapt Int   | 20       | 65     | Internal 5Ghz   |                                             |
| •                                        | a1   |         | 110     | 76 -      | Max         | 20       | 60     | Internal 5/5hz  |                                             |
| Server                                   | at   |         | 11a     | 40 -      | Adapt il    | En       |        | Internal 5Gbz   |                                             |
| y                                        | a5   | 0       | 11a     | 40        | Max         | 10       | 190    | Internal 5Ghz   |                                             |
|                                          | af   |         | 110     | 415       | Max a       | 28       | 60     | Informal 5Ghz   |                                             |
| tetting                                  | 07   |         | 110     | 4.4       | Max 2       | 100      | 60     | Internal 5Ghz   |                                             |
| el Settings                              | -1   |         | 114     | 40.00     | Adda and    | 10       | 00     | Internal 6/3hr  |                                             |
| E                                        | -    |         | 110     | 44        | 1444        | 110      | 60     | Internal 60hz   |                                             |
| (All all all all all all all all all all | 410  | 0       | 114     | 4.4       | Max III     | 20       | 45     | Internal 5Ghz   |                                             |
| igs 11bg                                 | 111  | 0       | 110     | 44 10     | Max. III    | 230      | 44     | Internal SGhz   |                                             |
| fics.                                    |      |         | 110     | 44        | at a second | 200      | 44     | Internal_SGire  |                                             |
|                                          | 112  | U.      | .118    | 44        | Max 2       | 10       | 1.95   | weine 200       |                                             |
|                                          | -    |         |         |           |             |          |        |                 | Apply                                       |
|                                          |      |         |         |           |             |          |        |                 |                                             |
|                                          |      |         |         |           |             |          |        |                 |                                             |
|                                          |      |         |         |           |             |          |        |                 |                                             |

Figure 1: Disabling the Monitor Radio

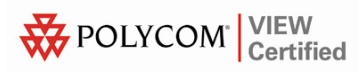

### **Setting Radio Channels**

With the SpectraLink Wireless Telephones operating in 802.11b mode, at least one of the Wireless LAN Array's Integrated Access Points (IAPs) must be set to the 2.4 GHz band. Any of the Array's four abg radios may be used, and up to three may be used simultaneously. However, the radios must be set to the non-overlapping channels 1, 6, and 11. This may be done using the following CLI commands:

Xirrus\_WLAN\_Array# configure
Xirrus\_WLAN\_Array(config)# interface iap
Xirrus\_WLAN\_Array(config-iap)# abg1 channel 11
Xirrus\_WLAN\_Array(config-iap)# abg3 channel 1
Xirrus\_WLAN\_Array(config-iap)# abg4 channel 6

٦

## Configuring an SSID

An SSID for the phones must be set on the Array. The following CLI commands show how to implement an SSID called 'spec'.

| State             | Enabled      |                                |            |     |      |           |
|-------------------|--------------|--------------------------------|------------|-----|------|-----------|
| Active            | Yes          |                                |            |     |      |           |
| Encryption        | None         |                                |            |     |      |           |
| VLAN Name         |              |                                |            |     |      |           |
| VLAN Number       | -            |                                |            |     |      |           |
| QoS Level         | 2            |                                |            |     |      |           |
| Active Band       | 802.11bg     | J                              |            |     |      |           |
| Broadcast         | On           |                                |            |     |      |           |
| DHCP Pool         | none         |                                |            |     |      |           |
| Traffic Limit     | Unlimite     | ed                             |            |     |      |           |
| Traffic/Station   | Unlimite     | ed                             |            |     |      |           |
| Time on           | Always       |                                |            |     |      |           |
| Time off          | Never        |                                |            |     |      |           |
| Days on           | AII          |                                |            |     |      |           |
|                   | ( <b>C</b> : | <i> \                     </i> |            |     |      |           |
| KITTUS_WLAN_ATTAY | (config ssi  | d)# chow                       | exit       |     |      |           |
| (irrus_WLAN_Array | (config-ssi  | d)# <b>show</b>                | 1          |     |      |           |
| SSTD Summary Tabl | ۵            |                                |            |     |      |           |
|                   | -            |                                |            |     |      |           |
| SSID Name         |              | Active                         | Encryption | QoS | Band | Broadcast |
|                   |              |                                |            | _   | —    |           |

This screen shows how to set up the SSID in the WMI.

- 1. In the navigation pane, click SSID Management.
- 2. Type the name in the New SSID Name: field near the top of the SSID Management screen.
- 3. Click the **Create** button in the upper right corner of the screen.
- 4. The name appears in the **SSID** list toward the center of the page.
- 5. Click the name and select the appropriate features below.
- 6. Be sure to click the **Enable** option on the **Broadcast SSID** line.

| Back + O     Image: Source Source     Image: Source Source     Image: Source     Image: Source                                                                                                    | Uptime - 0 day            | Cree<br>Delourie 4 Januar<br>Cree                                                                                                    |
|----------------------------------------------------------------------------------------------------|---------------------------|----------------------------------------------------------------------------------------------------|
|                                                                                                    | Uptime - 8 day            | E Contraction of Contraction of Cont |
| S-3900 Wireless LAN Array  tas  telework Map regy Status regy Istatus regy Istatus                                                                                                    | Uptime - 0 day            | XiRR<br>Choure Cambra<br>Cre                                                                                                    |
| S-3900 Wireless LAN Array  tus hetwork Map reay Status reay Info new Config uration spress Setup lefwork State: Eroadcast SSID: HCP Server Vert Log State: Eroadcast SSID: Configuration State: Eroadcast SSID: Configuration State: Eroadcast SSID: Configuration State: Eroadcast SSID: Configuration State: Eroadcast SSID: Configuration State: Eroadcast SSID: Configuration State: Eroadcast SSID: Configuration State: Eroadcast SSID: Configuration State: Eroadcast SSID: Configuration State: Eroadcast SSID: Configuration Eroadcast SSID: Configuration Eroadcast SSID: Configuratio                                                                                                    | Uptime - 0 day            | XIRR<br>Cre<br>Del                                                                                                    |
| hus ehwork Map rray Status rray Info now Config wert Log alions aliguration appress Satup atwork State: Eroadcast SSID: Configuration Eroadcast SSID: Configuration Eroadcast SSID: Configuration Configuration Eroadcast SSID: Configuration Eroadcast SSID: Configuration Eroadcas                                                                                                    | Uptime - 0 day            | ys 8 hours 43 min<br>Cre                                                                                                    |
| All Anter States and Anter States and An                                                                                                    |                           | Cre                                                                                                    |
| ray Indus<br>ray Indus<br>ray Indus<br>ray Indus<br>ray Indus<br>ray Indus<br>ray Indus<br>ray Indus<br>services<br>Broadcast SSID:<br>CP Server<br>CP Server<br>CP Ser                                                                                                    |                           | Del                                                                                                    |
| ay info<br>ew Canfig<br>will Log<br>stions<br>stans<br>stans<br>twork<br>State:<br>rvices<br>State:<br>state:<br>State:<br>Sta |                           | Del                                                                                                    |
| ow Config<br>ent Log<br>films<br>figuration<br>press Selup<br>heark     SSID:       figuration<br>press Selup<br>heark     Enable       State:     Enable       or State:     Enable       op State:     Enable       OS Priority:     2                                                                                                    |                           | Del                                                                                                    |
| Infl Log<br>dons<br>solution<br>press Setup<br>twork<br>Nices<br>Broadcast SSID:<br>CP Server<br>OS Priority:<br>CP Server<br>CP Server<br>CP S                                                                                                    |                           | Del                                                                                                    |
| Idons Constantion<br>Iguration<br>Iguration                                                                                                    |                           | Del                                                                                                    |
| Iguration<br>Iguration<br>press Setup<br>twork State:      Enable      Disable<br>Cos Broadcast SSID:      Ges Priority:      2                                                                                                    |                           | Del                                                                                                    |
| Inters State:                                                                                                    |                           | Del                                                                                                    |
| State:         Enable         Disable           Nis         Broadcast SSID:         © Enable         Disable           CP Server         QoS Priority:         2                                                                                                    |                           |                                                                                                    |
| ANS Broadcast SSID: © Enable © Disable<br>CP Server QoS Priority: 2                                                                                                    |                           |                                                                                                    |
| CP Server QoS Priority: 2 V                                                                                                    |                           |                                                                                                    |
|                                                                                                    |                           |                                                                                                    |
| Curly VLAN ID: (none) VLAN Number:                                                                                                    |                           |                                                                                                    |
| Band Association: © 802.11a © 802.11b/g O Both                                                                                                    | ř.                        |                                                                                                    |
| Internal DHCP Pool Assigned: (NONE) -                                                                                                    |                           |                                                                                                    |
| SID Overall Traffic Limit: Unilimited: Packets/Sec:                                                                                                    |                           |                                                                                                    |
| Anagement<br>Traffic Limit per Station: Unlimited: Packets/Sec:                                                                                                    |                           |                                                                                                    |
| Day/Time Limit: Active                                                                                                    |                           |                                                                                                    |
| Time Active: Always: D Time On: The                                                                                                    | Time Off                  |                                                                                                    |
| Days Active: All: Sun: Mon: Tue: Wed:                                                                                                    | Contraction of the second | Sat:                                                                                                    |
| Security Type: Open                                                                                                    | Thu: Fri:                 |                                                                                                    |
|                                                                                                    | Thu: Pri:                 |                                                                                                    |
| Security Settings: Sub Global Settings OSSID Specific Settings                                                                                                    | Thu: Fri:                 | Mo                                                                                                    |
| Security Settings: SSID Specific Settings                                                                                                    | Thu: Pri:                 | Mo                                                                                                    |

Figure 2: Configuring an SSID

## Setting Radio Cell Size

The radio transmit powers and receive sensitivities should be set appropriately for the environment in which they are operating. The simplest way to do this is to pick an operating cell size for them. The following CLI commands illustrate how to set a small cell size on three of the abg radios.

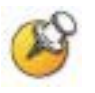

Please see the *Xirrus Wi-Fi Array Users Guide* for a detailed explanation of radio transmit power, receive sensitivities and cell sizing.

| Xirr  | us_WL/                                                    | AN_Array | (config)#  | interfa        | ace iap | )         |              |                     |  |  |  |
|-------|-----------------------------------------------------------|----------|------------|----------------|---------|-----------|--------------|---------------------|--|--|--|
| Xirr  | us_WL/                                                    | AN_Array | (config-ia | ap)# <b>ab</b> | gl cell | size smal | 1            |                     |  |  |  |
| Xirr  | Xirrus_WLAN_Array(config-iap)# <b>abg3 cellsize small</b> |          |            |                |         |           |              |                     |  |  |  |
| Xirr  | Xirrus_WLAN_Array(config-iap)# <b>abg4 cellsize small</b> |          |            |                |         |           |              |                     |  |  |  |
| Xirr  | us_WL/                                                    | AN_Array | (config-ia | ap)# <b>ab</b> | gl up   |           |              |                     |  |  |  |
| Xirr  | us_WL/                                                    | AN_Array | (config-i  | ap)# sho       | DW      |           |              |                     |  |  |  |
| IAP S | Summai                                                    | ry Table |            |                |         |           |              |                     |  |  |  |
|       |                                                           |          |            | Cell           | ТΧ      | RX        |              |                     |  |  |  |
| IAP S | State                                                     | Channel  | Antenna    | Size           | Power   | Threshold | Stations WDS | MAC address / BSSID |  |  |  |
| a1    | down                                                      | 36       | int-dir    | manual         | 8dBr    | 1 -75dBm  | 0            | 00:0f:7d:03:63:11   |  |  |  |
| a2    | down                                                      | 52       | int-dir    | manual         | 8dBn    | n -75dBm  | 0            | 00:0f:7d:03:63:31   |  |  |  |
| a3    | down                                                      | 149      | int-dir    | manual         | 8dBn    | n -75dBm  | 0            | 00:0f:7d:03:63:41   |  |  |  |
| a4    | down                                                      | 40       | int-dir    | manual         | 8dBn    | n -75dBm  | 0            | 00:0f:7d:03:63:51   |  |  |  |
| a5    | down                                                      | 56       | int-dir    | manual         | 8dBn    | n -75dBm  | 0            | 00:0f:7d:03:63:71   |  |  |  |
| a6    | down                                                      | 157      | int-dir    | manual         | 8dBn    | n -75dBm  | 0            | 00:0f:7d:03:62:81   |  |  |  |
| a7    | down                                                      | 44       | int-dir    | manual         | 8dBn    | n -75dBm  | 0            | 00:0f:7d:03:62:91   |  |  |  |
| a8    | down                                                      | 60       | int-dir    | manual         | 8dBn    | n -75dBm  | 0            | 00:0f:7d:03:62:b1   |  |  |  |
| a9    | down                                                      | 153      | int-dir    | manual         | 8dBn    | n −75dBm  | 0            | 00:0f:7d:03:62:c1   |  |  |  |
| a10   | down                                                      | 48       | int-dir    | manual         | 8dBn    | n -75dBm  | 0            | 00:0f:7d:03:62:d1   |  |  |  |
| a11   | down                                                      | 64       | int-dir    | manual         | 8dBn    | n -75dBm  | 0            | 00:0f:7d:03:62:f1   |  |  |  |
| a12   | down                                                      | 161      | int-dir    | manual         | 8dBn    | n -75dBm  | 0            | 00:0f:7d:03:63:01   |  |  |  |
| abg1  | up                                                        | 11       | int-dir    | small          | 5dBn    | n -75dBm  | 1            | 00:0f:7d:03:63:21   |  |  |  |
| abg2  | down                                                      | monitor  | int-omni   | manual         | 20dBn   | n -95dBm  | 0            | 00:0f:7d:03:63:61   |  |  |  |
| abg3  | down                                                      | 1        | int-dir    | small          | 5dBn    | n -75dBm  | 0            | 00:0f:7d:03:62:a1   |  |  |  |
| abg4  | down                                                      | 6        | int-dir    | small          | 5dBn    | ı −75dBm  | 0            | 00:0f:7d:03:62:e1   |  |  |  |

This screen shows how to set the cell size and enable the radios via the **IAP Settings** page of the WMI.

- **1.** In the navigation pane, click **IAP Settings**.
- **2.** In the **IAP Settings** page, click the **Enabled** check box for each radio you wish to enable.
- 3. In the **Cell Size** column, select the desired cell size for each radio.
- **4.** Click **Apply** to initiate the changes to the Array.

| LAP    | Enabled | Mode     | Channel | Cell Size | Tx Power | Rx dBm | Antenna Select | Uptime - 9 days 2 hours 30<br>Description |
|--------|---------|----------|---------|-----------|----------|--------|----------------|-------------------------------------------|
| abg1   | 12      | .11b/g 👻 | 11 🚽    | Small -   | 5        | -70    | Internal-Dir 🔫 |                                           |
| abg2   |         | 11abg .m | Monitar | Manual    | 5        | -95    | Internal-Omni  |                                           |
| abg3   | 0       | 100      | 1       | Seat -    |          | -70    | Internal-Dir   |                                           |
| abg4   | D       |          | 6.3     | Snut E    | 5        | 0      | Internal-Dir   |                                           |
| p at   |         | .11a     | 36 -    | Max -     | 20       | -90    | Internal_5Ghz  |                                           |
| a2     |         | .11a     | 52 -    | Max -     | 20       | -90    | Internal_5Ghz  |                                           |
| a3     | D       | .11a     | 36 -    | Max:      | 20       | -90    | Internal_5Ghz  |                                           |
| 24     | D       | .11a     | 40 -    | Max -     | 20       | -90    | Internal_5Ghz  |                                           |
| a5     |         | .11a     | 56 -    | Max -     | 20       | -90    | Internal_5Ghz  |                                           |
| A Do   | 0       | .tta     | 40 -    | Max       | 20       | -90    | Internal_5Ghz  |                                           |
| Va7    | 0       | .11a     | 44.1    | Max       | 20       | -90    | Internal_5Ghz  |                                           |
| 101 a8 | 0       | .11a     | 60 -    | Max -     | 20       | -90    | Internal_5Ghz  |                                           |
| 87     | D       | .11a     | 44.     | Max -     | 2011     | -90    | Internal_5Ghz  |                                           |
| a10    | D       | .11a     | 48 -    | Max       | 20       | .90    | Internal_5Ghz  |                                           |
| a11    | B       | .11a     | 64 -    | Max -     | 20       | -90    | Internal_5Ghz  |                                           |
| a12    | 0       | .11a     | 48 -    | Max -     | 20       | -90    | Internal 5Ghz  |                                           |
|        |         |          |         |           |          |        |                | Apply                                     |

Figure 3: Configuring IAPs

The SpectraLink Wireless Telephones should now be fully operational and no further changes to the Array's default settings are required. However, a few extra steps are required to enable the security features if so desired. These are explained in the following sections.

# Security

## **Enabling WPA-PSK**

For WPA-PSK mode, the global encryption cipher method must be set to TKIP with the following CLI commands:

```
Xirrus_WLAN_Array(config)# security
Xirrus_WLAN_Array(config-security)# wpa tkip on
Xirrus_WLAN_Array(config-security)# wpa aes off
Xirrus_WLAN_Array(config-security)# show
Global Security Settings Summary
_____
WEP: key 1 size : not set (default)
     key 2 size : not set
     key 3 size : not set
     key 4 size : not set
WPA:
     cipher
                : TKIP on, AES off
                       on, PSK off
     key mgmt
                : EAP
     rekey time : disabled
passphrase: not set
```

This screen shows how the global encryption cipher can be set through the WMI.

- 1. In the navigation pane, click **Global Settings**.
- 2. In the Global Settings screen, click the Yes option on the TKIP Enabled line.
- **3.** Click the **Apply** button to save the settings.

| Global Settings -           | Microsoft Internet Explorer                         |                     |                                                                                                    |
|-----------------------------|-----------------------------------------------------|---------------------|----------------------------------------------------------------------------------------------------|
| File Edit View For          | vontes Tools Help                                   |                     | 1                                                                                                    |
| Obak · O                    | 🖹 🖬 🐔 🔎 Search 👷 Favortes 🕐 Meda 🤣 🗇 🐁 🗔            | 0 1 3               |                                                                                                    |
| Alter Alter //19            | 168,79,1611/miles/Andrew collectorymenes and with   |                     | - El Co. Luta * 10                                                                                                    |
|                             | Contraction of the state of the second state of the |                     |                                                                                                    |
| XS-3900 Wire                | eless LAN Array                                     |                     | XIRRUS                                                                                                    |
| Status                      |                                                     |                     | Uptime - 0 days 2 hours 58 minutes                                                                                                    |
| Network Man                 | RADIUS Server Mode:                                 | Ointernal @External |                                                                                                    |
| Array Status                | WPA Settings:                                       |                     |                                                                                                    |
| Array info                  | TKIP Enabled:                                       | @Yes ON0            |                                                                                                    |
| Show Config                 | AES Enabled:                                        | ©Yes @No            |                                                                                                    |
| Event Log                   | WPA Group Rekey Time (seconds):                     | 100000000           |                                                                                                    |
| Stations                    | PSK Authentication:                                 | OYes @No            |                                                                                                    |
| Configuration               |                                                     |                     |                                                                                                    |
| Express Setup               | WPA Preshared Key / Verify Key:                     |                     |                                                                                                    |
| <ul> <li>Network</li> </ul> |                                                     |                     | 2                                                                                                    |
| Services                    | EAP Authentication:                                 | ⊚Yes ⊖No            |                                                                                                    |
| VLANS                       | WEP Settings:                                       |                     |                                                                                                    |
| DHCP Server                 | Key Length / Mode:                                  | WEP-128 -           | ASCI -                                                                                                    |
| - Security                  |                                                     |                     | and a second second sec |
| Global Settin               | Encryption Key 1 / Verify Key 1:                    |                     |                                                                                                    |
| External Radiu              | a (1) (1) (1) (1) (1) (1)                           |                     |                                                                                                    |
| Server                      |                                                     |                     |                                                                                                    |
| Rener                       | Encryption Key 2 / Verify Key 2:                    |                     |                                                                                                    |
| MAC Access t                | lat .                                               |                     |                                                                                                    |
| Admin                       | Encryption Key 3 / Verify Key 3:                    |                     |                                                                                                    |
| Management                  | toto e teronito                                     |                     |                                                                                                    |
| Management                  | and the second second second second                 |                     |                                                                                                    |
| Control                     | Encryption Key 4 / Verify Key 4:                    |                     |                                                                                                    |
| Rogue AP List               |                                                     |                     |                                                                                                    |
| SSIDs                       | Default Key:                                        | Key 1 ···           |                                                                                                    |
| IAPS                        |                                                     |                     | Apply Save                                                                                                    |
| WUS                         |                                                     |                     |                                                                                                    |
| Fillers                     |                                                     |                     |                                                                                                    |
| Todia                       |                                                     |                     |                                                                                                    |
| Logoal                      |                                                     |                     |                                                                                                    |
| - 1. Al                     |                                                     |                     |                                                                                                    |
| A814 A911                   |                                                     |                     |                                                                                                    |
|                             |                                                     |                     |                                                                                                    |
|                             |                                                     |                     |                                                                                                    |
|                             |                                                     |                     |                                                                                                    |
| • = •                       |                                                     |                     |                                                                                                    |
|                             |                                                     |                     | 🔁 🐨 Internet                                                                                                    |

Figure 4: Global WPA Settings

### Setting the Pre-Shared Key

The pre-shared key must be provided next. In the example below the passphrase is set to '11111111'. The passphrase is an attribute of the SSID and is set with the following CLI commands:

```
Xirrus_WLAN_Array(config)# ssid
Xirrus_WLAN_Array(config-ssid)# edit spec
Xirrus_WLAN_Array(config-ssid-spec)# encryption wpa ssid_specific
Xirrus_WLAN_Array(config-ssid-spec)# passphrase 11111111
Xirrus_WLAN_Array(config-ssid-spec)# show
SSID "spec" Settings
_____
State
                  Enabled
Active
                  Yes
Encryption
                  SSID specific WPA
VLAN Name
VLAN Number
OoS Level
                  2
Active Band
                  802.11bg
Broadcast
                  0n
DHCP Pool
                  none
Traffic Limit
                  Unlimited
Traffic/Station
                  Unlimited
Time on
                  Always
Time off
                  Never
Days on
                  A11
Xirrus_WLAN_Array(config-ssid-spec)# exit
Xirrus_WLAN_Array(config-ssid)# show
SSID Summary Table
SSID Name
                         Active Encryption
                                               QoS Band
                                                          Broadcast
_____ ____
                                 _____
                                                    ____
                                                          _____
                                               ___
                             WPA
                                                   11bg
                      Yes
                                               2
                                                          0n
spec
```

This screen shows how to set the encryption and passphrase in the **SSID Management** page of the WMI.

- 1. In the navigation pane, click SSID Management.
- **2.** Select the correct SSID from the list at the center top of the page.
- 3. On the Security Type line, select WPA from the drop-down list.
- 4. On the Security Settings line, click the SSID Specific Settings option.
- 5. On the **PSK Authentication** line, click the **Yes** option.
- 6. Enter and verify the WPA Preshared Key.
- 7. Click the **Apply** button to initiate the changes to the Array.

| SID Management                                                   | - Microsoft Internet Explorer                     |                                              |
|------------------------------------------------------------------|---------------------------------------------------|----------------------------------------------|
| Edit View Pave                                                   | orites Tools Help                                 |                                              |
| Back - O                                                         | 🖻 🗟 🕼 🔎 Search 🙀 Favorites 📽 Meda 🥝 🔒             | + 毎 🕞 🔜 🕮 🖏                                  |
| A https://192                                                    | 160.39.161/cg-bn/VewPage.cg?location=sid_edt8id=1 | - 🖸 Go 🛛 DHL *                               |
| S-3900 Wirel                                                     | less LAN Array                                    | YIDDU                                        |
|                                                                  |                                                   | Untime - 0 days 3 hours 20 minut             |
| ietwork Map                                                      | New SSID Name:                                    | Creat                                        |
| vray Status<br>vray Info<br>show Config<br>event Log<br>stations | SSID:                                             | xirrus<br>apec (Broadcast)                   |
| nfiguration<br>press Setup                                       |                                                   | Delet                                        |
| andres                                                           | State:                                            | Enable     Oisable                           |
| LANS                                                             | Broadcast SSID:                                   | Enable                                       |
| HCP Server                                                       | QoS Priority:                                     | 2 -                                          |
| ecurity                                                          | VLAN ID:                                          | (none) VLAN Number:                          |
| SIDs                                                             | Band Association:                                 | © 802.11a ⊕ 802.11b/g O Both                 |
| SSID Limits                                                      | Internal DHCP Pool Assigned:                      | (NONE) -                                     |
| SSID                                                             | Overall Traffic Limit:                            | Unlimited: Packets/Sec:                      |
| Management                                                       | Traffic Limit per Station:                        | Unlimited: 🗷 💋 Packets/Sec:                  |
| DS.                                                              | Day/Time Limit:                                   | Active                                       |
| Rers                                                             | Time Active:                                      | Always: Ro Time On: Time Off:                |
| iols                                                             | Days Active:                                      | All: Mon: Tue: Wed: Thu: Fri: Sat:           |
| agout                                                            | Security Type:                                    | WPA -                                        |
|                                                                  | Security Settings:                                | OUse Global Settings @SSID Specific Settings |
| 1964 AND                                                         | PSK Authentication:                               | Nex ONe                                      |
|                                                                  | WPA Preshared Key / Verify Key:                   |                                              |
| • . •                                                            | EAP Authentication:                               | @Yes ONo                                     |
| lical Maga: 201                                                  | RADIUS                                            |                                              |
| whing .                                                          | RADIUS Server Mode:                               | o Internal ⊛ External                        |
| igs:                                                             | Primary IP Address:                               | 0.0.0                                        |
| sgs: 56                                                          | Primary Port Number:                              | 1812                                         |
|                                                                  | Secondary IP Address:                             |                                              |

Figure 5: SSID Specific WPA Settings

The Array is now configured to use WPA-PSK security for the handsets' SSID. The SpectraLink Wireless Telephones will associate to the Array once they have been programmed for WPA use with the pre-shared key.

### **Enabling WPA2-PSK**

If WPA2-PSK mode is desired then the global encryption cipher method should be set to AES with the following CLI commands:

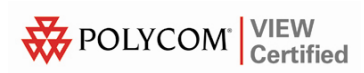

Now provide the pre-shared key ('11111111' in this example):

| <pre>Xirrus_WLAN_Array(config)# security Xirrus_WLAN_Array(config)# ssid Xirrus_WLAN_Array(config-ssid)# edit spec Xirrus_WLAN_Array(config-ssid-spec)# encryption wpa2 ssid_specific Xirrus_WLAN_Array(config-ssid-spec)# passphrase 11111111 Xirrus_WLAN_Array(config-ssid-spec)# show SSID "spec" Settings</pre> |          |        |            |     |          |           |  |  |  |
|----------------------------------------------------------------------------------------------------|----------|--------|------------|-----|----------|-----------|--|--|--|
| State                                                                                                    | Enabled  |        |            |     |          |           |  |  |  |
| Active                                                                                                    | Yes      |        |            |     |          |           |  |  |  |
| Encryption SSID specific WPA2                                                                                                    |          |        |            |     |          |           |  |  |  |
| VLAN Name                                                                                                    |          |        |            |     |          |           |  |  |  |
| VLAN Number                                                                                                    | -        |        |            |     |          |           |  |  |  |
| QoS Level                                                                                                    | 2        |        |            |     |          |           |  |  |  |
| Active Band                                                                                                    | 802.11bg | I      |            |     |          |           |  |  |  |
| Broadcast                                                                                                    | On       |        |            |     |          |           |  |  |  |
| DHCP Pool                                                                                                    | none     |        |            |     |          |           |  |  |  |
| Traffic Limit                                                                                                    | Unlimite | ed     |            |     |          |           |  |  |  |
| Traffic/Station                                                                                                    | Unlimite | ed     |            |     |          |           |  |  |  |
| Time on                                                                                                    | Always   |        |            |     |          |           |  |  |  |
| Time off                                                                                                    | Never    |        |            |     |          |           |  |  |  |
| Days on                                                                                                    | A11      |        |            |     |          |           |  |  |  |
| Xirrus_WLAN_Array(config-ssid-spec)# exit<br>Xirrus_WLAN_Array(config-ssid)# show                                                                                                    |          |        |            |     |          |           |  |  |  |
| SSID Summary Table                                                                                                    |          |        |            |     |          |           |  |  |  |
| SSID Name                                                                                                    |          | Active | Encryption | QoS | Band     | Broadcast |  |  |  |
| spec                                                                                                    |          | Yes    | <br>WPA2   | 2   | <br>11bg | <br>On    |  |  |  |

The global encryption cipher for WPA2-PSK can also be set through the WMI as illustrated in Figure 4 *Global WPA Settings*. The difference between the WPA-PSK and WPA2-PSK settings is that, for WPA2-PSK, **No** should be selected on the **TKIP Enabled** line, and **Yes** should be selected on the **AES Enabled** line.

Similarly, the SSID specific settings for WPA2-PSK may be applied as shown in Figure 5 *SSID Specific WPA Settings*. For **Security Type** select **WPA2** instead of WPA.

The array is now configured to use WPA2-PSK security for the handsets' SSID. The SpectraLink Wireless Telephones will associate to the array once they have been programmed for WPA2 use with the pre-shared key.